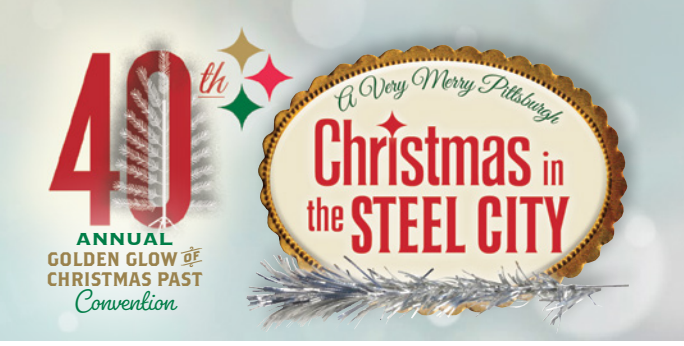

# Parking information supplied by the hotel:

#### The Wyndham Grand Pittsburgh Downtown offers guests overnight valet parking at \$35 per night.

Availability is limited. Self-parking is available. Below are parking facilities nearby.

VYNDHAM GRAND

PITTSBURGH DOWNTOWN

|   | PARKING FACILITY /<br>ADDRESS                                | PARKING OPERATOR /<br>TELEPHONE                   | PARKING<br>SPACES |
|---|--------------------------------------------------------------|---------------------------------------------------|-------------------|
| 1 | FT. DUQUESNE & SIXTH<br>STREET GARAGE<br>126 SIXTH ST        | PITTSBURGH PARKING<br>AUTHORITY<br>(412) 560-7275 | 920               |
| 2 | STEELWORKERS GARAGE<br>5 GATEWAY CENTER                      | PARKWAY CORPORATION<br>(412) 690-5170             | 112               |
| 3 | GATEWAY GARAGE<br>400 LIBERTY AVE                            | CENTRAL PARKING SYSTEM<br>(412) 765-1938          | 650               |
| 4 | TOWN PLACE GARAGE<br>(KOSSMAN)<br>100 FORBES AVE             | ALCO PARKING<br>(412) 323-4455                    | 140               |
| 5 | FIFTH AVENUE PLACE GARAGE<br>120 FIFTH AVE                   | MAIN LOT INC.<br>(412) 471-7031                   | 270               |
| 6 | STANWIX ST & FT. DUQUESNE<br>BLVD<br>625 STANWIX ST          | INTERPARK COMPANY<br>(412) 355-0414               | 720               |
| 7 | SIXTH STREET & PENN AVENUE<br>GARAGE<br>526 PENN AVE         | ALCO PARKING<br>(412) 323-4455                    | 500               |
| 8 | BLVD OF ALLIES & STANWIX ST<br>LOT<br>114 BLVD OF THE ALLIES | BOULOS PARKING<br>(412) 281-6790                  | 45                |

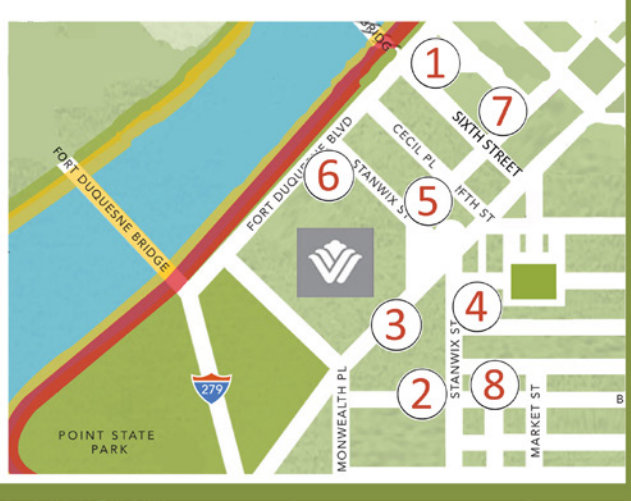

## **Convention Parking Options**

OVERNIGHT VALET PARKING AT THE HOTEL IS LIMITED AND \$35 PER NIGHT. BOARD MEMBERS AND WEB ADMINS HAVE TESTED WITH GOOD RESULT A WEBSITE THAT ALLOWS YOU TO CHOOSE AND RESERVE IN ADVANCE OTHER PARKING OPTIONS IN PITTSBURGH:

### iParkit.com

We have no affiliation with this website but offer these brief instructions to help those who would like to use it.

## Following are helpful instructions provided by Glow admin Willy Kare.

Willy began on iParkit by clicking in the upper right and creating an account. You can use the website without having an account. Your screen displays may be slightly different depending on whether or not you create an account and depending on what browser and equipment you are using.

NOTE: You must establish an account with iParkit to revise reservations, receive certain types of refunds, etcetera.

### Login to the website for iParkit: **<u>iparkit.com</u>**

Select "Pittsburgh" in the list of cities at the top of page...it should be in the center on the second line.

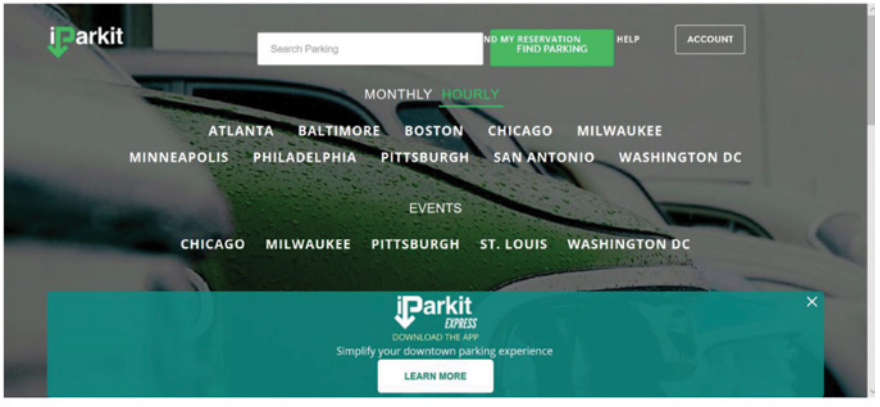

On the next page you will see a space to put arrival time and date and departure time and date. Enter your choices for Arrival Time/Date & Departure Time/Date you estimate for the week of convention. (Example: we put Arrival as Sunday 7/19 (4pm) and Departure Sunday 7/26 (10am) then clicked the magnifying glass, the red button far right. The cost for that time period is displayed. NOTE: You can enter earlier and later times and dates to see the difference in prices

when making your selection..

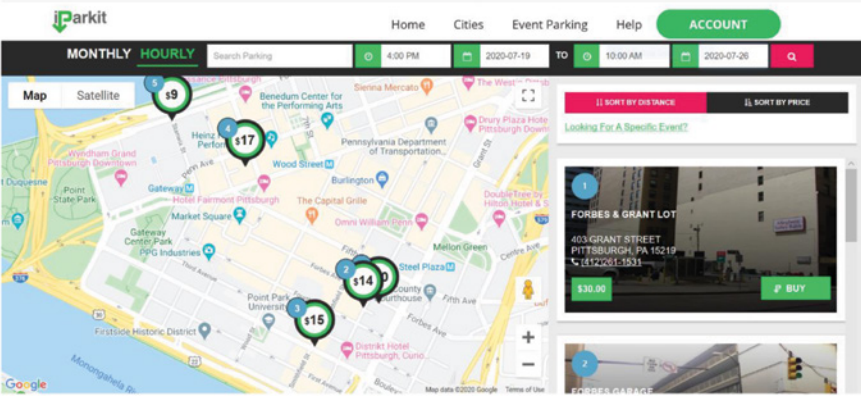

### Parking Options (cont.) iParkit.com

Select the Parking rate that looks good to you. FYI... I would select the garage closet to the Wyndham Grand. The rate on the screen at right for the Riverfront Center was \$116 for the entire week (at the time the reservation was made, second week of February).

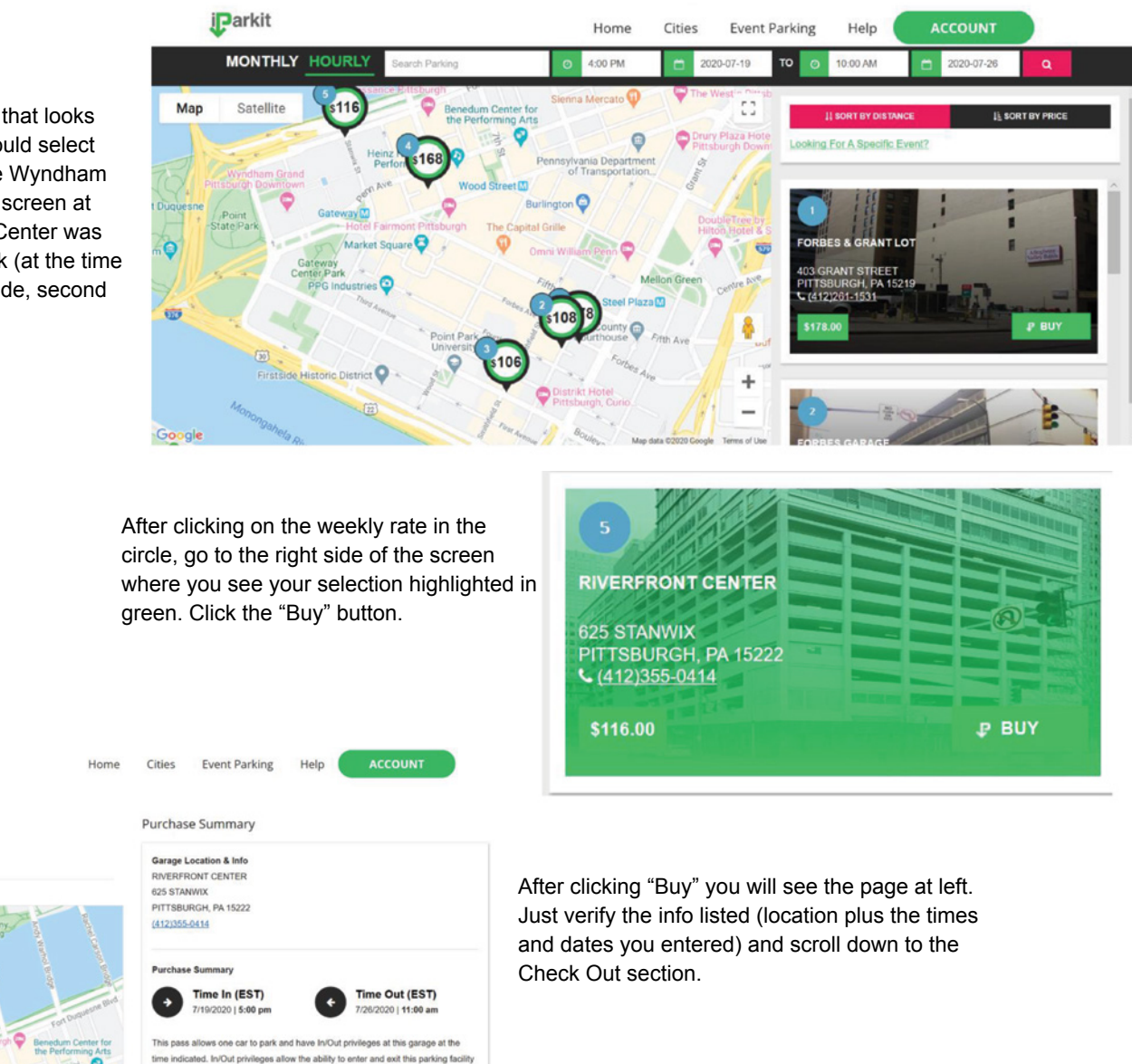

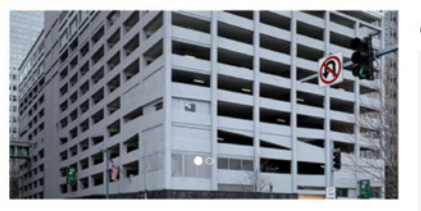

multiple times

ure for the time and date about

#### **Check Out**

**i**Parkit

**RIVERFRONT CENTER** 

625 STANWIX

STEP 1 OF 2: Fill out the Check Out information requested, either as a guest or by creating or using an account. Click "Continue to Payment info" or "Continue & Register."

STEP 2 OF 2: Enter your credit card info and click "Complete Purchase."

iParkit will send an email receipt to you with a scanner code. Print it out or keep it on your device. On arrival in July, hold the code under the red eye scanner to enter your selected garage.

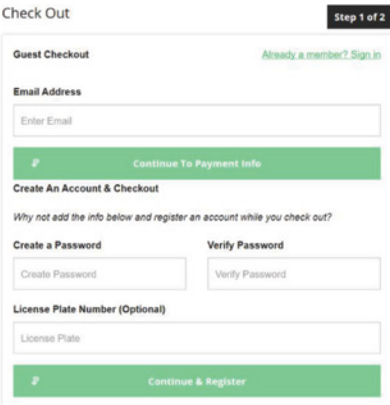

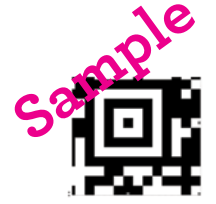

| Payment Information     |                  |                    |
|-------------------------|------------------|--------------------|
| Name                    |                  |                    |
| First Last              |                  |                    |
| Credit Card Number      | Why do I have to | add my credit card |
| X000X X000X X000X X000X |                  |                    |
| Expiration Date         | CVV2/CVC2        | What's This        |
| mm/yy                   | 300X             |                    |
| Billing Zip             |                  |                    |
| X0000X                  |                  |                    |
|                         |                  |                    |

COMPLETE PURCHASE